# 16. Android Wifi / WLAN airbed 2000

Gegen einen Aufpreis ist das Pumpsystem airbed 2000 als Android Wifi-Version erhältlich. Man erkennt sie am Pumpen-Aufkleber "Android Wifi-Pumpe" und auf der Frontseite der Schlauchanschlüsse an einem kleinen Wifi-Reset-"Löchli" beschriftet mit "RST".

## 1. Installieren der Software / APK-Datei auf Ihrem Android-Gerät

Voraussetzung ist, man besitzt ein Android-Handy oder Android-Tablet. [Die Pumpe kann nicht mit iPhone oder iPad gesteuert werden.]

Mit dem Android-Gerät ins Internet auf **<u>airbed.ch/app</u>** gehen und die neueste Software-Datei herunterladen und auf dem Gerät installieren.

# 2. Verwenden der Software / APK-Datei auf Ihrem Android-Gerät

## Android mit airbed-Pumpe "verbinden"

Die Software "AIRBED 2000" auf dem Android-Gerät starten.

Falls keine Druck-Werte auf dem Display angezeigt werden, oder wenn eine Fehlermeldung "Can't connect the host, set wifi" erscheint, mit "OK" antworten. Ev. wird die Verbindung automatisch erstellt oder man gelangt automatisch (oder sonst manuell) in >Einstellungen >WLAN.

WLAN muss eingeschaltet sein: "an" und nachdem die Pumpe am Stromnetz eingesteckt ist, erscheint auf der WLAN-Geräte-Liste "AIRBED 2000-XXXXXX".

#### Klicken sie "AIRBED 2000" in der WLAN-Liste des Android an um

**<u>zu</u> "verbinden".** Wenn "verbunden" unter dem Gerät erscheint, kann es in der Software verwendet werden. [Von den Einstellungen mit Pfeil ganz unten links ins Programm.]

Bei späterem Software-Neustart, kann die Verbindung auch unterbrochen sein, wird aber mit Anklicken von "OK" bei der Fehlermeldung meist automatisch "verbunden".

#### Android zur Luftbett-Pumpen-Steuerung verwenden

Das Android-Programm hat alle Funktionen die auch auf den Fernbedienungen vorhanden sind. Man kann das Android-Gerät auch paralell mit den mitgelieferten Standard-Fernbedienungen verwenden, oder auch 2 Android paralell zur Steuerung der Luftbett-Pumpe benutzen. • Das Android kann mit einem Gerät beide Bettseiten steuern!

◆ <u>8-ung:</u> Man sollte sich beim Verstellen immer AUF dem Bett liegend befinden, nicht neben dem Bett stehend!

#### + / - Tasten für aufpumpen und ablassen

Einmal kurz betätigen löst eine Aktion aus. Ein weiteres Mal kurz drücken oder irgend eine andere Taste drücken stoppt den Vorgang.

#### Letzte Werte erstellen Taste

Kommt man später auf eine Bettseite zurück, oder wechselt die Bettseite, kann man mit der "Old-Taste" den zuletzt eingestellten Wert wieder herstellen, auch wenn dieser nicht abgespeichert wurde.

Dies ist hilfreich wenn einige Tage vergangen sind und man das Gefühl hat das Bett sei nicht mehr wie als man es zuletzt eingestellt hat.

#### Memory kurz - lange Taste

1x kurz drücken erstellt die zuletzt abgespeicherten Werte der aktiven Bettseite. Die gespeicherten Werte sind in den Kammern klein in weiss angegeben.

1x lange drücken, bis "Save Memory" erscheint, speichert die aktuellen Werte der aktiven Bettseite für späteres Wiederherstellen ab. Die gespeicherten Werte werden in den Kammern klein in weiss angegeben.

#### weitere Info Taste

Die Info-Taste führt auf eine weitere Seite mit Internet-Links zu Software-Update, Wifi-Einstellungen und Produkte-Infos.

Oben wird die Versions-Nummer und das Datum der zur Zeit installierten Programm-Version angezeigt.

#### Wifi-Einstellungen, Verbindung über Router, Reset

Die Pumpe und Software ist standardmässig auf "Direkte Wifi-Verbindung" ohne Passwort eingestellt.

Falls später auf "Router Verbindung" und Passwort umgestellt wird und dieses vergessen geht, mit einer Kugelschreiberspitze auf der Frontseite die Taste "RST" im kleinen Loch drücken = Reset Standard-Verbindung.

Im Android-Gerät, <u>Info-Taste, dann Wifi-Taste</u> oder 3-Punkte Menu-Taste ganz unten im schwarzen Balken, es öffnet die Wifi-Einstellungseite um ein Passwort einzurichten oder auf Router-Verbindung umzustellen. Passwort bei "Key" eingeben, muss mind. 5 Zeichen lang sein.

Umstellen auf Router: IP-Nummer und Router-Passwort eingeben. Router in der Liste wählen, wenn IP-Nummer nicht bekannt, "Get IP" drücken und warten ob sie gefunden wird. Dann "Enter" betätigen.

Wenn ein neues Android-Gerät über Router verbunden werden soll, Router wählen und "Add a new controller" betätigen.

#### Weitere Details zur Bedienung siehe Anleitung airbed 2000, Kapitel 4 Seite 8.